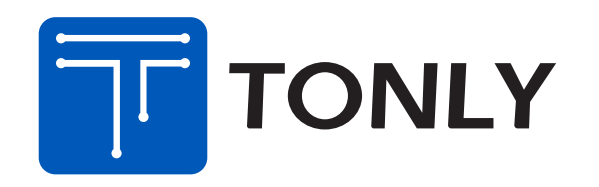

表格编号: TCLAV-C4-4075001 版本: V 6.9 表格修订日期: 2019-09-06

| 物料编号:    | 72-PKC2US-DFUB2 |
|----------|-----------------|
| 内 容:     | 快速操作指南          |
| 型 号:     | polkReact/US    |
| 图 纸 版本号: | 1.0             |
| 是否含美国走向: | 是               |
| 日 期:     | 2020-10-14      |
| 美工制作人:   | 吴琳              |
|          |                 |

此文件及附页属公司机密文件,版权属通力电子控股有限公司所有, 任何人未经允许不得复制、抄袭。任何部门如有需求,须向通力电子研发申请。 These files are confidential documents in company, The copyright totally belongs to Tonly electronic holdings Limited, Anybody who are unauthorized is forbidden to copy and plagiarize the files. Any Department must get permission from the Tonly R&D if they need to use them.

## ART WORK FORM (密级: C级)

品牌名称(BRAND NAME): polk

工艺说明(尺寸单位:毫米(mm)):

02/49/54/55/56/57/59/67/79 类:

| 部品工艺、颜色           | XXXX |
|-------------------|------|
| 成型及颜色<br>(直接注塑颜色) | N/A  |
| 喷油及颜色             | N/A  |
| 丝印颜色<br>/移印颜色     | N/A  |
| 电镀/真空镀<br>及颜色     | N/A  |
| 烫金及颜色             | N/A  |
| 镭  雕              | N/A  |
| 其他工艺              | N/A  |
| 备注                | N/A  |

## 74/89 类:

| 印刷方式 | XXXX |
|------|------|
| 备注   | N/A  |

## 76 类:

| 印刷方式 |         | XXXX            |
|------|---------|-----------------|
| 表面工艺 | N/A     |                 |
|      | 签正式样板 🗆 |                 |
| 样板需求 | 签彩稿样板 🗆 | 基础机型彩盒样板参考料号:   |
|      |         | 76–XXXXXX–XXXXX |

文档提供(FROM): polk

## 70/72/99(说明书光盘) 类:

| 语言种类 | 3种          |             |
|------|-------------|-------------|
| 材质   | 封面: 120g双胶纸 | 内页: 100g双胶纸 |
| 尺寸   | ₭: 168mm    | 宽: 124mm    |
| 印刷方式 | 四色          | 印刷          |
| 表面工艺 | ХХХХ        |             |
| 装订方式 | 钉装          |             |
| 页 数  | 40p         |             |
| 备注   |             |             |

## 71 类:

| 表纸材质                        | 型号: XXXX 厚度: XXXX            |
|-----------------------------|------------------------------|
| 胶水材质                        | 型号: XXXX 是否可移: XXXX          |
| 尺寸                          | 长: XXXX 宽: XXXX              |
| 印刷方式                        | XXXX                         |
| 表面工艺                        | XXXX                         |
| 打印方式                        | XXXX                         |
| 粘贴位置                        | XXXX                         |
| 材质库编码                       | N/A                          |
| 样板需求                        | 需要签样 □                       |
|                             | 不需要签样 □ 参考料号: 71-XXXXX-XXXXX |
| □ UPC /<br>□ EAN /<br>□ JAN | N/A                          |
|                             |                              |

备 注 N/A 备 注

# 制作要求(\*FOR ALL):

☑条码扫描等级达到C级以上;

☑ 美国走向必须满足CP65要求;

- ☑ 必须满足RoHS2.0、REACH要求;
- ☑ 必须符合TCL通力《公司环境管理物质标准》要求;
- ☑ QR Code的制作或打印过程中需选择模型2(M2);

☑ 所用油墨必须达到TCL质量部门检测标准;

☑ 胶袋材质、胶袋上透气孔的大小、位置以结构认可书为准;

☑ PE材质的胶袋其上面的丝印内容整体长度可允许3mm误差;

# **\*** FOR HUAWEI:

☑ 满足无卤要求;☑ 满足不含有邻苯二甲酸盐要求。

# **★** FOR SAMSUNG:

☑ VD类产品需满足三星的SS要求, AI类产品需满足三星SA要求。

N/A

## ★ FOR SONY:

☑禁止使用SS-00259中规定的1级环境管理物质。

☑ 珍珠棉等材质的胶袋其上面的丝印内容整体长度可允许5mm误差;☑再生树脂、被覆线材必须从索尼的绿色伙伴认定供应商处采购。

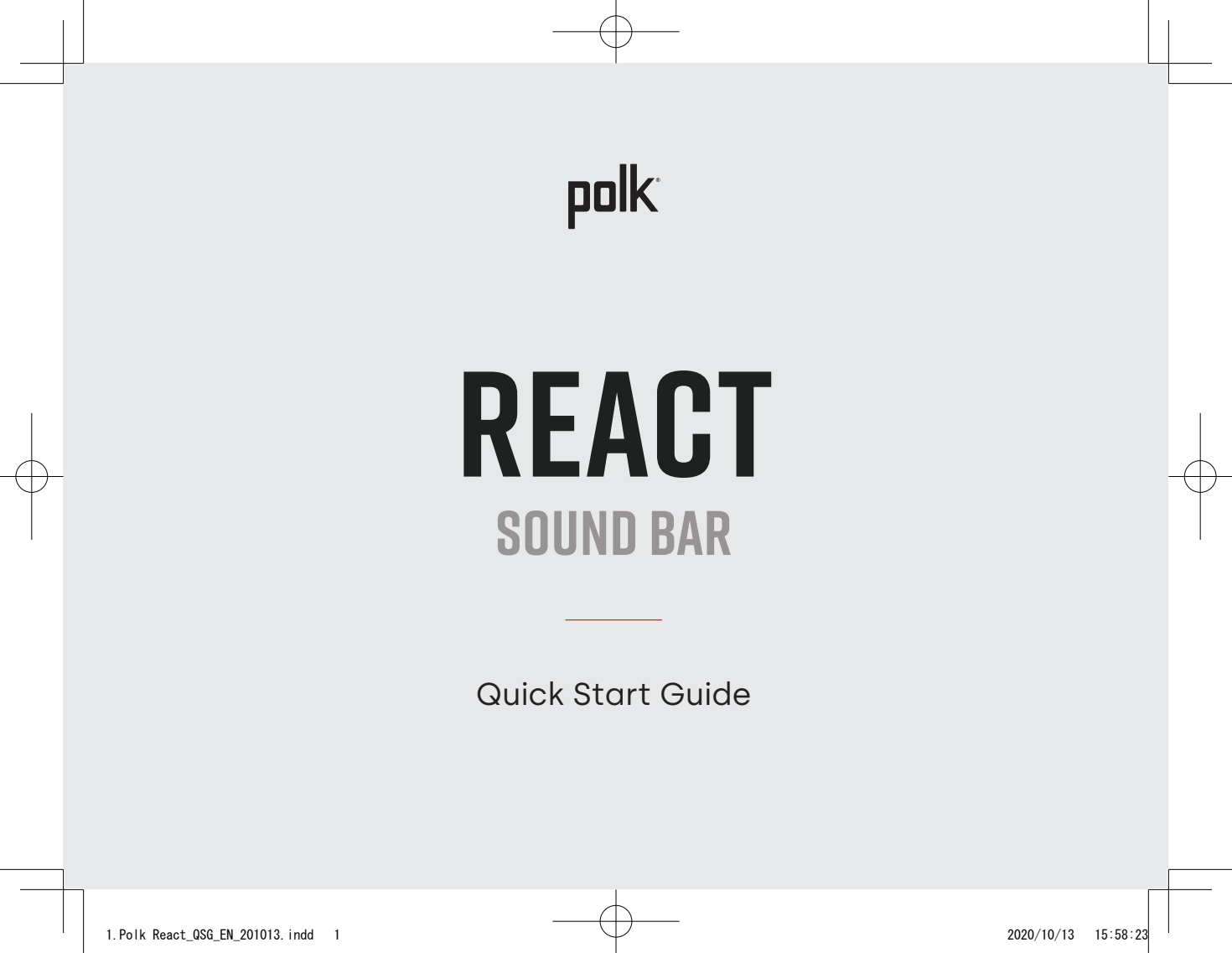

## THANK YOU FOR YOUR POLK PURCHASE

If you have a question or comment, please feel free to contact us.

### **TECHNICAL ASSISTANCE**

 North America:
 800-377-POLK(7655)

 United Kingdom and Ireland:
 +44 202890279830

 Netherlands:
 +31 402507800

 Other countries:
 +1-410-358-3600

Email: <u>polkcs@polkaudio.com</u> Polk FAQs: <u>polk.custhelp.com</u>

In all other countries, refer to **polk-eu@mailmw.custhelp.com** for support contact details. The complete owner's manual can be found online at <u>http://manuals.polkaudio.com/REACT/NA/EN/index.php</u>.

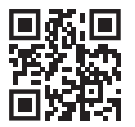

## WHAT'S IN THE BOX

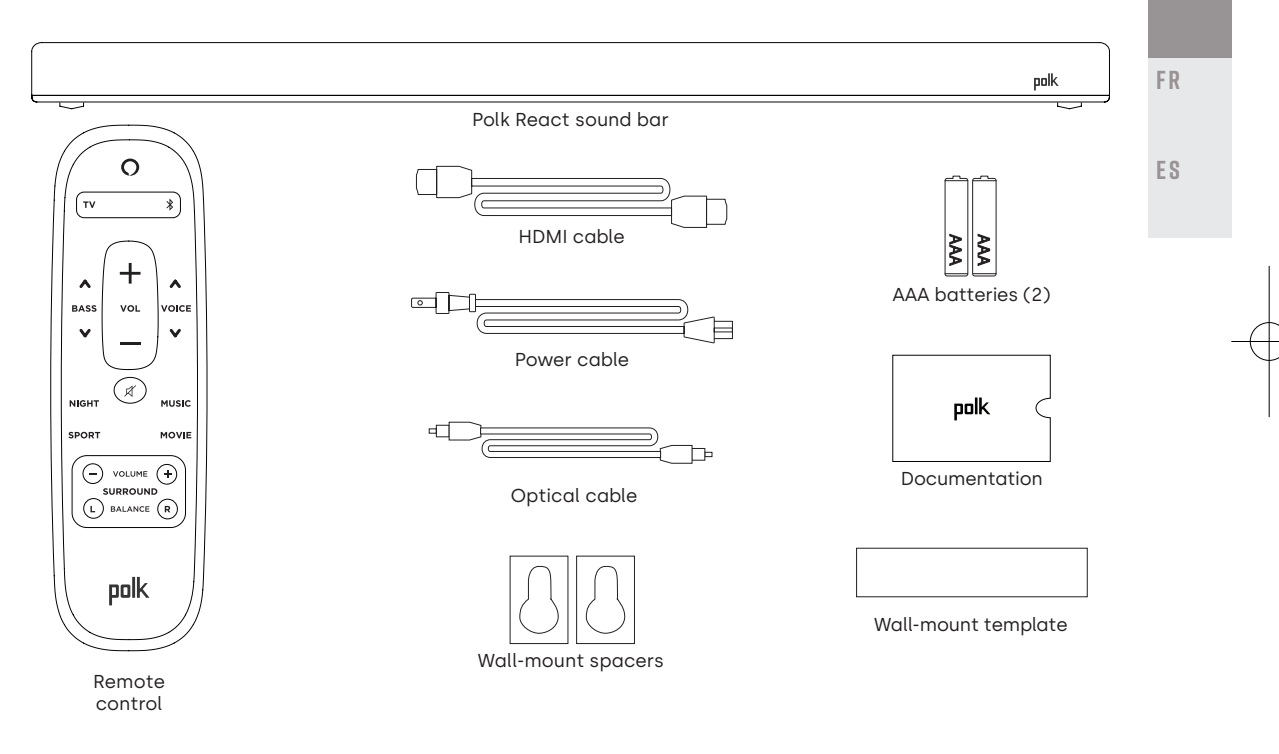

## **POSITION YOUR SOUND BAR**

## ON A CABINET

A. For the best listening experience, position the sound bar centered under your TV and flush with the front edge of your cabinet.

#### WALL MOUNTED

B. Refer to the included wall mount template if you wish to wall mount your sound bar under your TV.

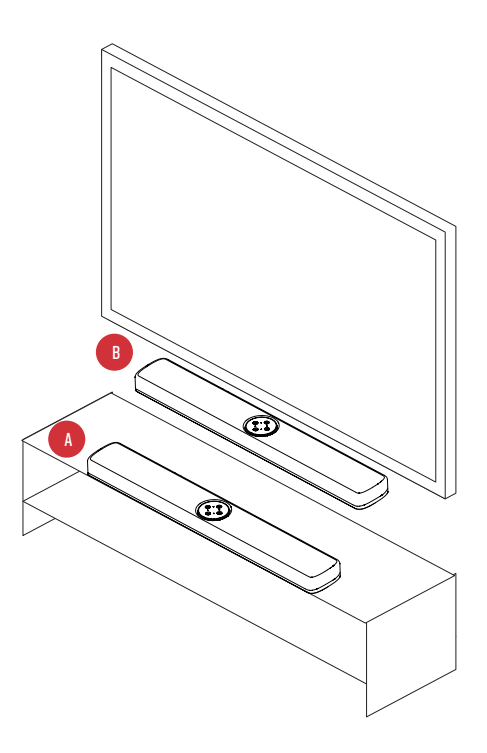

CONNECT THE TV

TV(ARC) OPTICAL

тν

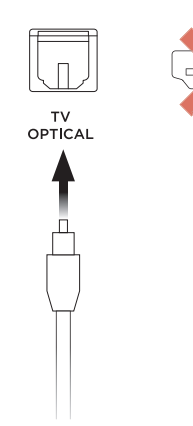

ES

FR

HDMI ARC (RECOMMENDED)

- 1. Insert one end of the HDMI cable into the TV (ARC) port on the sound bar.
- 2. Insert the other end of the HDMI cable into the HDMI port labeled TV (ARC) on the TV.

## OPTICAL

- 1. Insert one end of the optical cable into the TV OPTICAL port on the sound bar.
- 2. Insert the other end of the cable into the optical port on the TV.

## **CONNECT THE POWER**

- 1. Connect the power cable to the power port on the back of the sound bar.
- 2. Connect the other end of the power cable into an AC power outlet.

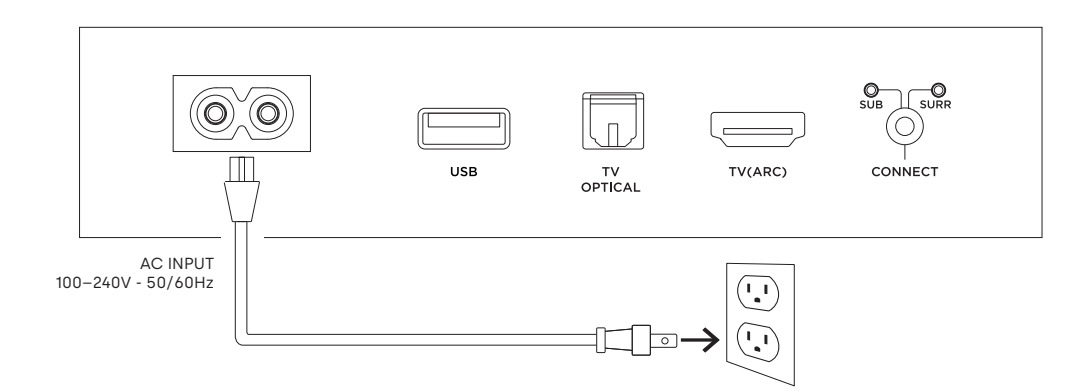

## CONNECT TO THE INTERNET

- 1. Download the Alexa app on your phone and sign in.
- 2. Make sure Bluetooth permissions on your phone are turned on.
- 3. In the Alexa app, you should see a pop-up indicating that the device was discovered and ready for setup. Continue to finish setup.
- 4. If you don't see the popup, go to the Devices page in the Alexa app, click the '+' sign on the top right, and choose Add Device.
- 5. Choose the Speaker category and the Polk brand on the following screen.
- 6. Follow the instructions to connect the sound bar to the Internet.

For troubleshooting and more information, visit polkaudio.com/support.

FR

FS

## **SET UP THE REMOTE**

- 1. Turn the remote to view the back.
- 2. Open the back cover of the remote by sliding the bottom portion downward.
- 3. Insert the two AAA batteries into the remote, and replace the cover.

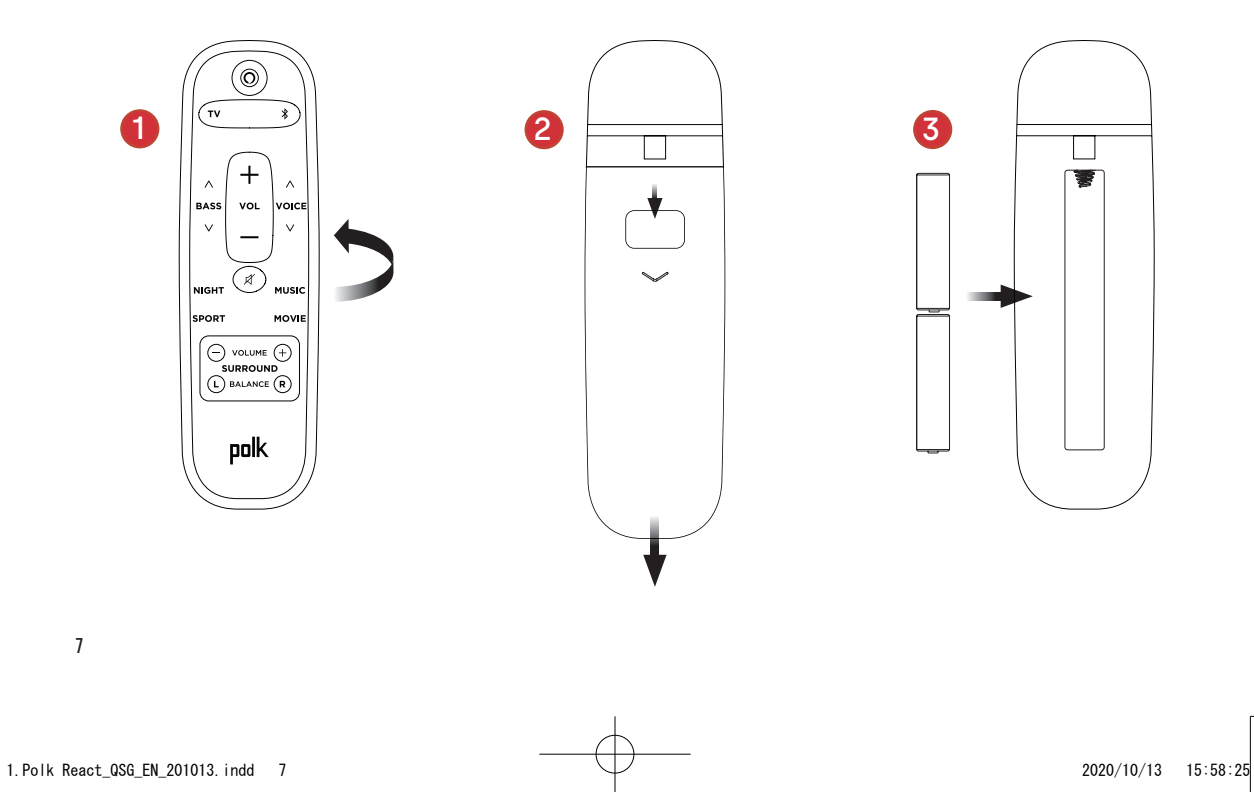

## GET TO KNOW POLK REACT CONTROLS

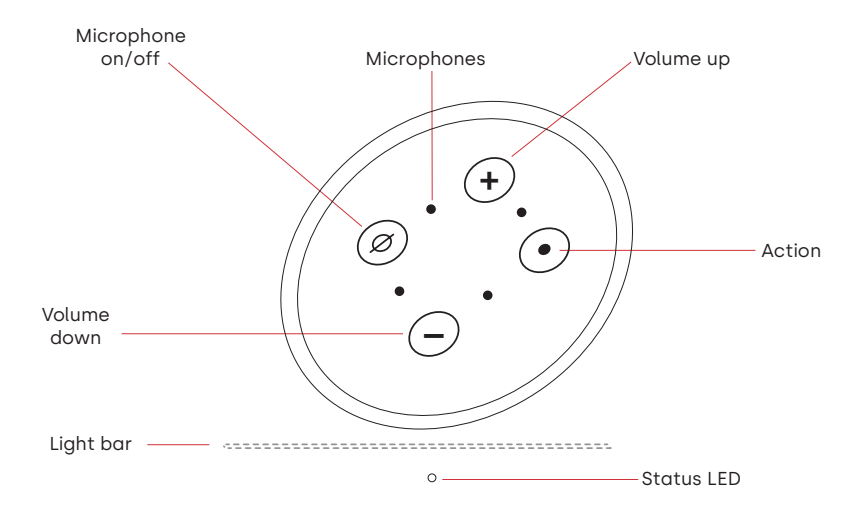

Light bar: The color indicates what Alexa is doing.

Volume buttons: Control the volume of the sound bar.

Action button: Multi-function button used to wake up Alexa.

Microphone on/off: When red, the microphones are disconnected and Alexa is not listening.

Status LED: White—Input. Purple—Night mode. Orange—PCM audio. Green—Dolby audio. Yellow—DTS audio. Blue—Bluetooth. FR

ES

## **GET TO KNOW POLK REACT PORTS**

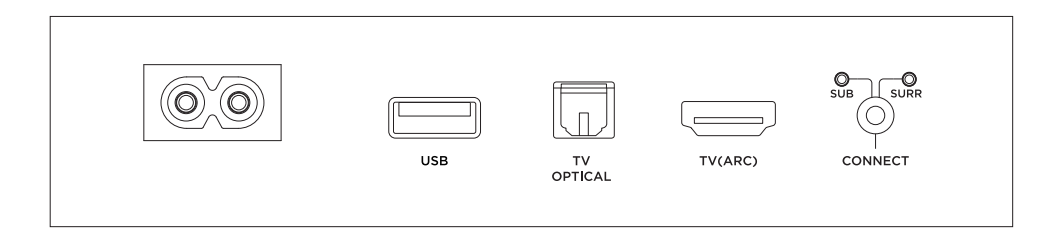

**Power**: Connect to AC power source.

**USB**: USB playback is available.

TV OPTICAL: Connect to your TV's optical input.

TV (ARC): Connect to your TV's HDMI ARC input.

CONNECT: Used to pair the optional subwoofer and surround speakers with the sound bar.

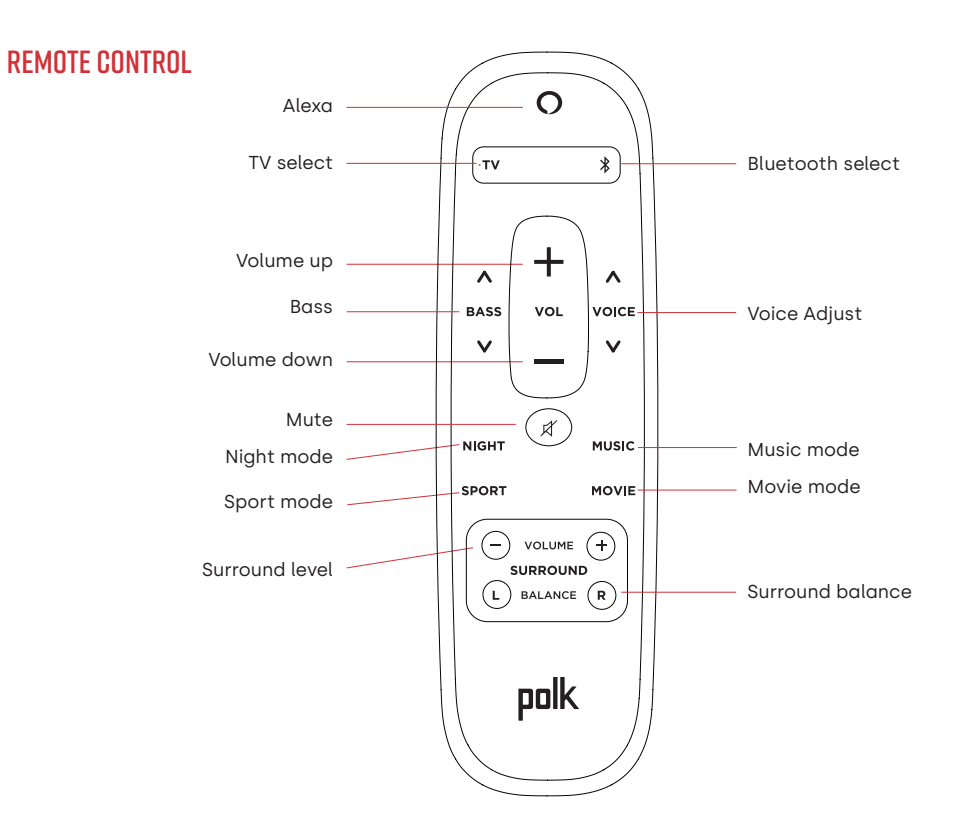

FR

ES

10

2020/10/13 15:58:25

## GET THE MOST OUT OF YOUR POLK REACT

#### Download the Amazon Alexa app

Download the Alexa app from the app store to manage your lists, news, skills, and more.

#### Talk to Alexa

To learn what phrases you can use with Polk React, say "*Alexa, what can I say*" or go to Things to Try in the Alexa app.

#### News, weather, and more

Customize these feature in the Alexa app. Alexa, what's my Flash Briefing? Alexa, what's the weather?

## LISTEN OUT LOUD WITH SPOTIFY® CONNECT

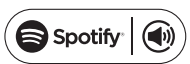

Spotify is all the music you'll ever need. Millions of songs are available instantly. Just search for the music you love, or let Spotify play you something great. Spotify works on your phone, tablet, computer and home speakers, so you'll always have the perfect soundtrack for whatever you're doing. Now you can enjoy Spotify with your free account as well as Premium account. Use your phone, tablet or computer as a remote control for Spotify. Go to <u>spotify.com/connect</u> to learn how.

The Spotify software is subject to third party licenses found here: www.spotify.com/connect/third-party-licenses

## TIPS AND TROUBLESHOOTING

#### I DON'T HAVE AN HDMI PORT LABELED "ARC" ON MY TV.

- 1. Connect an optical audio cable between the TV and sound bar.
- 2. Refer to your TV's manual for instructions on how to turn off the TV's internal speakers.

#### HOW DO I PERFORM A FACTORY RESET?

Press and hold the Action button until the light bar turns orange (for about 25 seconds). The light bar will turn blue indicating the boot sequence has started.

#### UPDATE THE WI-FI SETTINGS

- 1. Press and hold the Action button on the top of the sound bar (for about 10 seconds) until Alexa announces "Now in setup mode".
- 2. Follow the instructions in the Alexa app.

For best performance, use the 5GHz band on your wireless router if available. Do not place your router in a cabinet, as it may impact wi-fi signal strength.

For more troubleshooting and information, go to www.polkaudio.com/support.

FΝ

FR

FS

## **MERCI POUR VOTRE ACHAT**

Si vous avez une question ou un commentaire, n'hésitez pas à nous contacter.

#### **ASSISTANCE TECHNIQUE**

| Amérique du Nord:       | 800-377-POLK(7655) |
|-------------------------|--------------------|
| Royaume-Uni et Irlande: | +44 202890279830   |
| Néerlandais:            | +31 402507800      |
| Autres pays:            | +1-410-358-3600    |

Adresse électronique : <u>polkcs@polkaudio.com</u> Polk FAQ : <u>polk.custhelp.com</u>

Pour tous les autres pays, veuillez adresser un e-mail à **polk-eu@mailmw.custhelp.com** pour obtenir les coordonnées de l'assistance. Le manuel du propriétaire complet est disponible en ligne à l'adresse <u>http://manuals.polkaudio.com/REACT/NA/FR/index.php</u>.

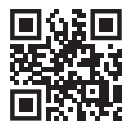

## QU'EST-CE QUI EST DANS LA BOÎTE

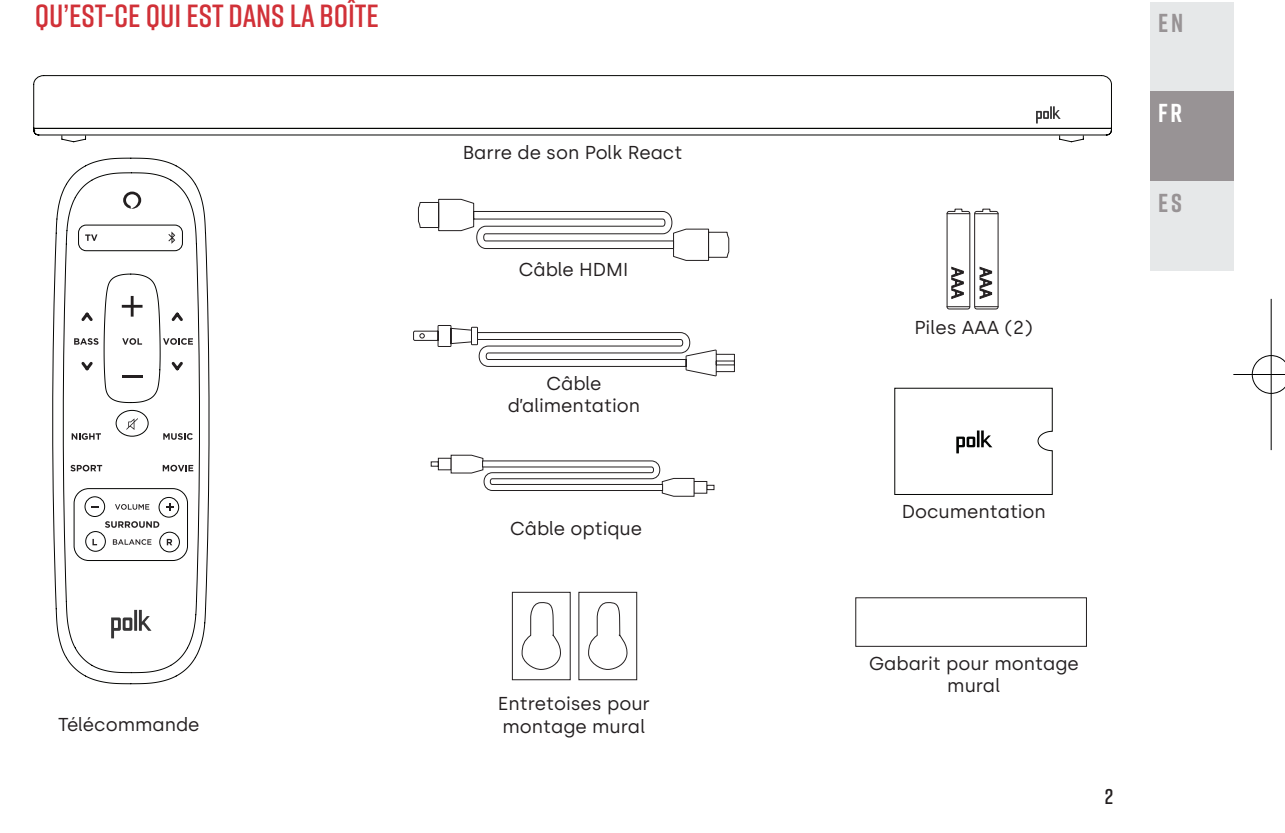

2. Polk React\_QSG\_FR\_201013. indd 2

## **POSITIONNER VOTRE BARRE DE SON**

#### SUR UN MEUBLE

A. Pour une expérience d'écoute optimale, placez la barre de son centrée sous votre téléviseur et alignez-la avec le bord avant de votre meuble.

#### AU MUR

 Reportez-vous au gabarit pour montage mural inclus si vous souhaitez monter votre barre de son au mur sous votre téléviseur.

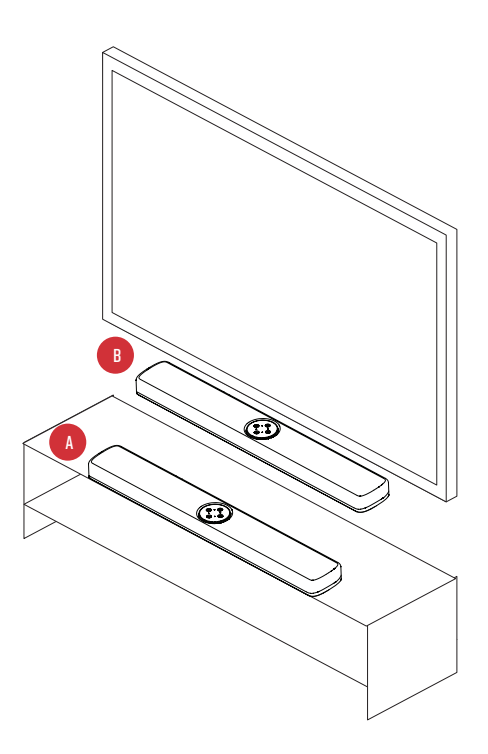

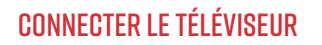

тν

TV(ARC) OPTICAL

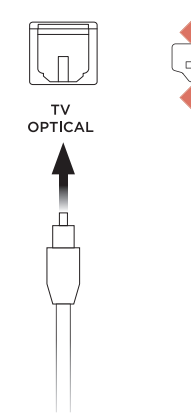

#### HDMI ARC (RECOMMANDÉ)

- Insérez une extrémité du câble HDMI 1. dans le port TV (ARC) de la barre de son
- 2. Insérez l'autre extrémité du câble HDMI dans le port HDMI étiqueté TV (ARC) du téléviseur

#### OPTIQUE

- 1 Insérez une extrémité du câble optique dans le port TV OPTICAL de la barre de son
- 2. Insérez l'autre extrémité du câble dans le port optique du téléviseur.

FΝ

FR

ES

## **BRANCHER L'ALIMENTATION**

- 1. Branchez le câble d'alimentation au port d'alimentation situé à l'arrière de la barre de son.
- 2. Branchez l'autre extrémité du câble d'alimentation sur une prise de courant alternatif.

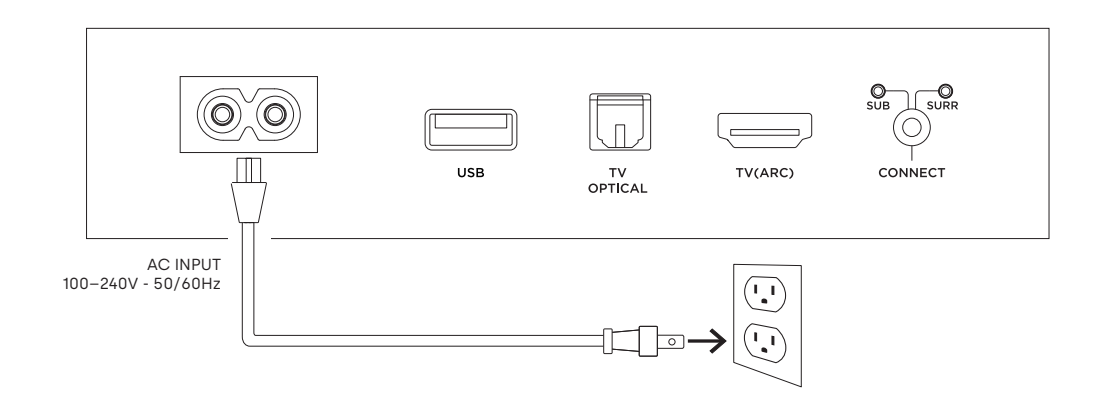

## SE CONNECTER À INTERNET

- 1. Téléchargez l'application Alexa sur votre téléphone et connectez-vous.
- 2. Assurez-vous que les autorisations Bluetooth sur votre téléphone sont activées.
- Dans l'application Alexa, vous devriez voir une fenêtre contextuelle indiquant que l'appareil a été découvert et est prêt à être configuré. Continuez pour terminer la configuration.
- Si vous ne voyez pas la fenêtre contextuelle, accédez à la page Appareils dans l'application Alexa, cliquez sur le signe « + » en haut à droite, puis choisissez Ajouter un appareil.
- 5. Choisissez la catégorie Enceinte et la marque Polk sur l'écran suivant.
- 6. Suivez les instructions pour connecter la barre de son à Internet.

Pour plus d'informations et pour le dépannage, rendez-vous sur le site<u>polkaudio.com/support</u>.

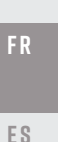

FΝ

## **CONFIGURER LA TÉLÉCOMMANDE**

- 1. Retournez la télécommande pour voir l'arrière.
- 2. Ouvrez le capot arrière de la télécommande en faisant glisser la partie inférieure vers le bas.
- 3. Insérez les deux piles AAA dans la télécommande et replacez le couvercle.

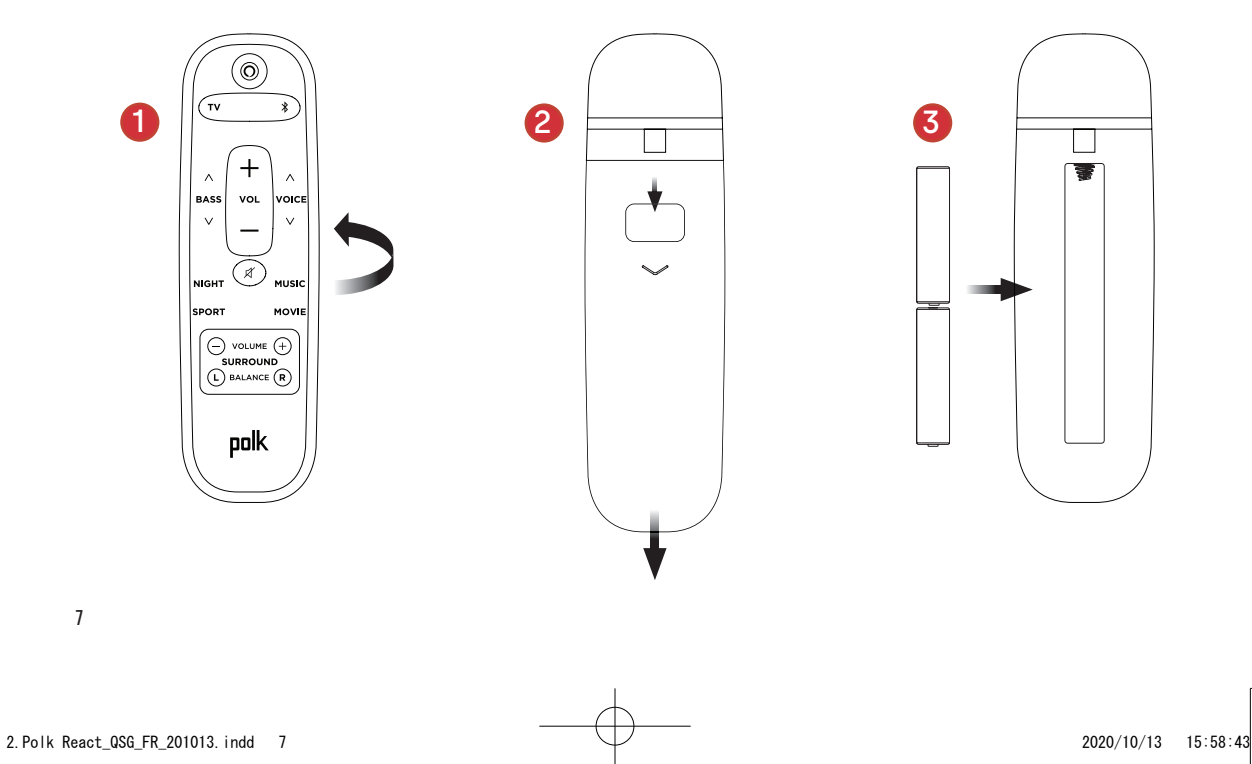

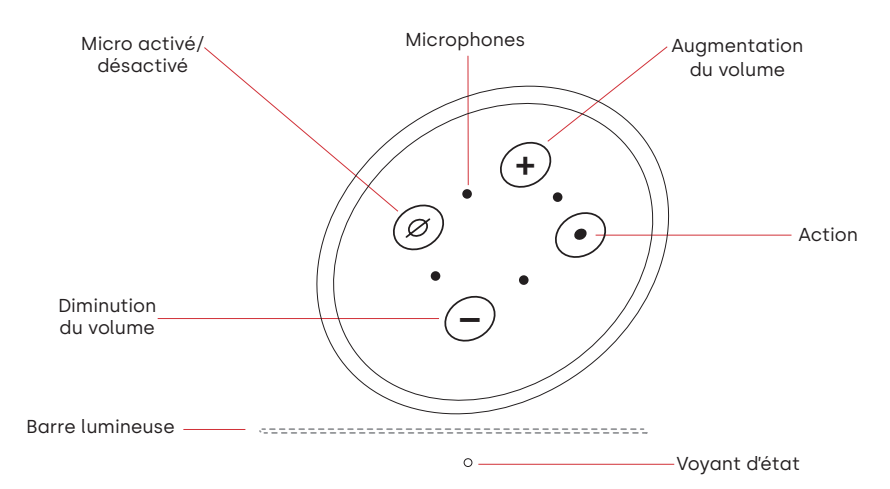

## APPRENDRE À CONNAÎTRE LES COMMANDES POLK REACT

Barre lumineuse : La couleur indique ce qu'Alexa fait.

Boutons de volume : Contrôlent le volume de la barre de son.

Bouton d'action : Bouton multifonctions utilisé pour réveiller Alexa.

Micro activé/désactivé : Quand il est rouge, les microphones sont déconnectés et Alexa n'écoute pas.

Voyant d'état: Blanc—entrée. Violet—mode nuit. Orange—audio PCM. Vert—son Dolby. Jaune—audio DTS. Bleu—Bluetooth. FΝ

FR

FS

## APPRENDRE À CONNAÎTRE LES PORTS POLK REACT

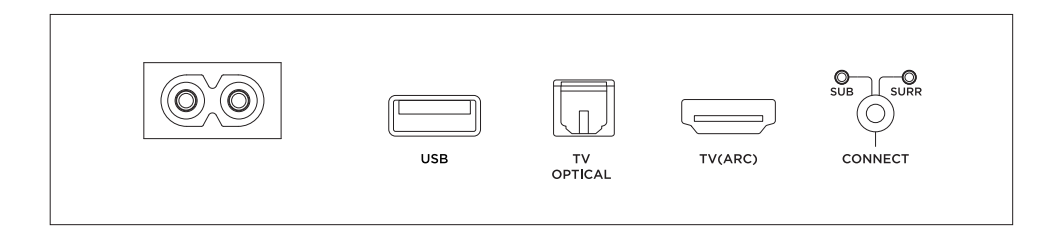

Power : Connexion à une source d'alimentation CA.

**USB** : La lecture USB est disponible.

TV OPTICAL : Connexion à l'entrée optique de votre téléviseur.

TV (ARC) : Connexion à l'entrée HDMI ARC de votre téléviseur.

**CONNECT** : Permet d'apparier le caisson de graves et les haut-parleurs surround en option avec la barre de son.

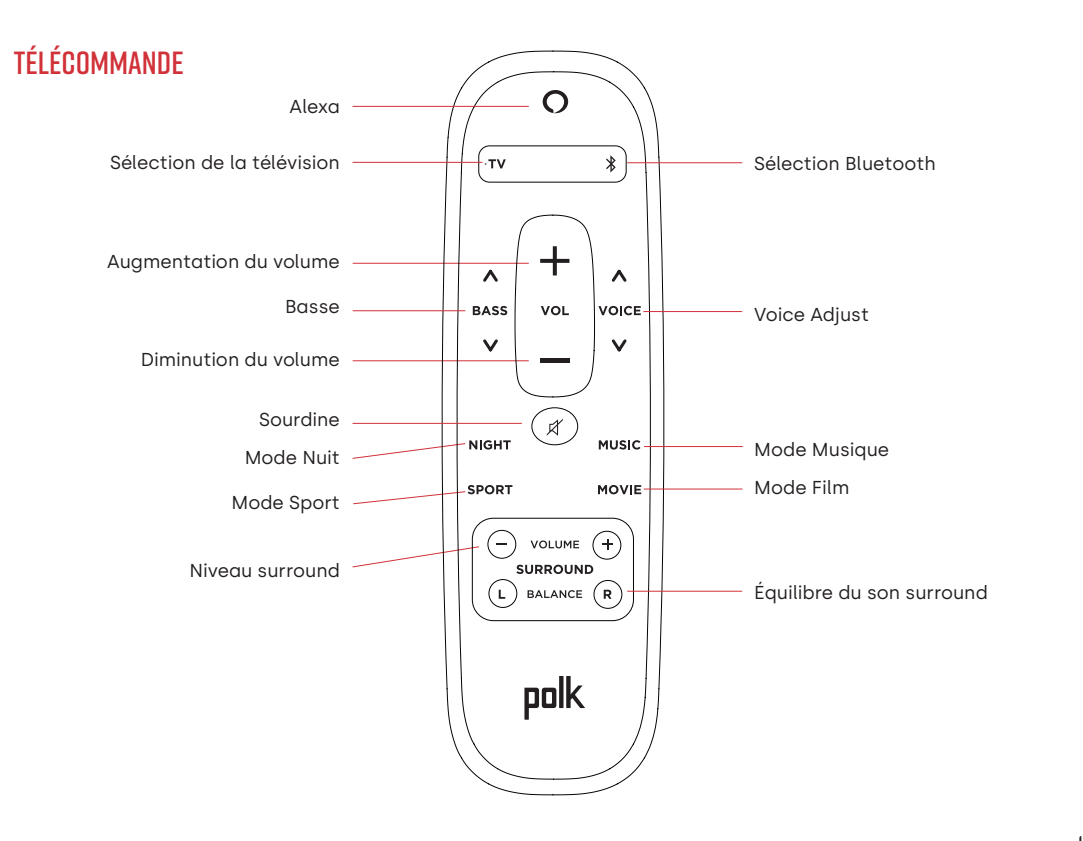

FR

ΕN

## TIRER LE MEILLEUR PARTI DE VOTRE POLK REACT

#### Téléchargez l'application Amazon Alexa

Téléchargez l'application Alexa depuis l'App Store pour gérer vos listes, actualités, compétences et plus.

#### Parlez à Alexa

Pour savoir quelles phrases vous pouvez utiliser avec Polk React, dites « *Alexa, que puis-je dire* » ou allez sur Choses à essayer dans l'application Alexa.

#### Actualités, météo et plus

Personnalisez ces fonctionnalités dans l'application Alexa. Alexa, quel est mon flash quotidien ? Alexa, quel temps fait-il ?

## ÉCOUTER TOUT HAUT AVEC SPOTIFY® CONNECT

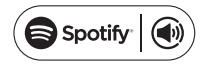

Spotify est toute la musique dont vous aurez besoin. Des millions de chansons sont disponibles immédiatement. Recherchez simplement la musique que vous aimez ou laissez Spotify vous jouer quelque chose de génial. Spotify fonctionne sur votre téléphone, votre tablette, votre ordinateur et vos haut-parleurs, vous aurez donc toujours la bande-son parfaite pour tout ce que vous faites. Vous pouvez maintenant profiter de Spotify avec votre compte gratuit ainsi que votre compte Premium. Utilisez votre téléphone, tablette ou ordinateur comme télécommande pour Spotify. Allez sur <u>spotify.com/connect</u> pour savoir comment.

Le logiciel Spotify est soumis à des licences tierces disponibles ici : www.spotify.com/connect/third-party-licenses

## **CONSEILS ET DÉPANNAGE**

## JE N'AI PAS DE PORT HDMI ÉTIQUETÉ « ARC » SUR MON TÉLÉVISEUR.

- 1. Connectez la barre de son au téléviseur à l'aide du câble optique.
- 2. Reportez-vous au manuel de votre téléviseur pour savoir comment éteindre les haut-parleurs internes du téléviseur.

## COMMENT PUIS-JE EFFECTUER UNE RÉINITIALISATION AUX VALEURS D'USINE ?

Appuyez sur le bouton Action et maintenez-le enfoncé jusqu'à ce que la barre lumineuse devienne orange (environ 25 secondes). La barre lumineuse devient bleue, indiquant que la séquence de démarrage a commencé.

## METTRE À JOUR LES PARAMÈTRES WI-FI

- 1. Appuyez et maintenez enfoncé le bouton Action en haut de la barre de son (pendant environ 10 secondes) jusqu'à ce qu'Alexa annonce «Maintenant en mode configuration».
- 2. Suivez les instructions de l'application Alexa.

Pour de meilleures performances, utilisez la bande 5 GHz sur votre routeur sans fil si disponible. Ne placez pas votre routeur dans un meuble, car cela pourrait affecter l'intensité du signal Wi-Fi.

Pour plus d'informations et pour le dépannage, rendez-vous sur le site <u>www.polkaudio.com/support.</u>

FN

FR

FS

## **GRACIAS POR COMPRAR POLK.**

Si tiene alguna pregunta o comentario, no dude en ponerse en contacto con nosotros.

## ASISTENCIA TÉCNICA

| Norteamérica:          | 800-377-POLK(7655) |
|------------------------|--------------------|
| Reino Unido e Irlanda: | +44 202890279830   |
| Holandeses:            | +31 402507800      |
| Otros paises:          | +1-410-358-3600    |

Correo electrónico: <u>polkcs@polkaudio.com</u> Preguntas frecuentes sobre Polk: <u>polk.custhelp.com</u>

En todos los demás países, consulte **polk-eu@mailmw.custhelp.com** para obtener la información de contacto del servicio de asistencia técnica. Puede encontrar el manual del propietario completo en línea en <u>http://manuals.polkaudio.com/REACT/NA/ES/index.php</u>.

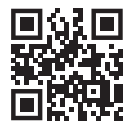

## **CONTENIDO DE LA CAJA**

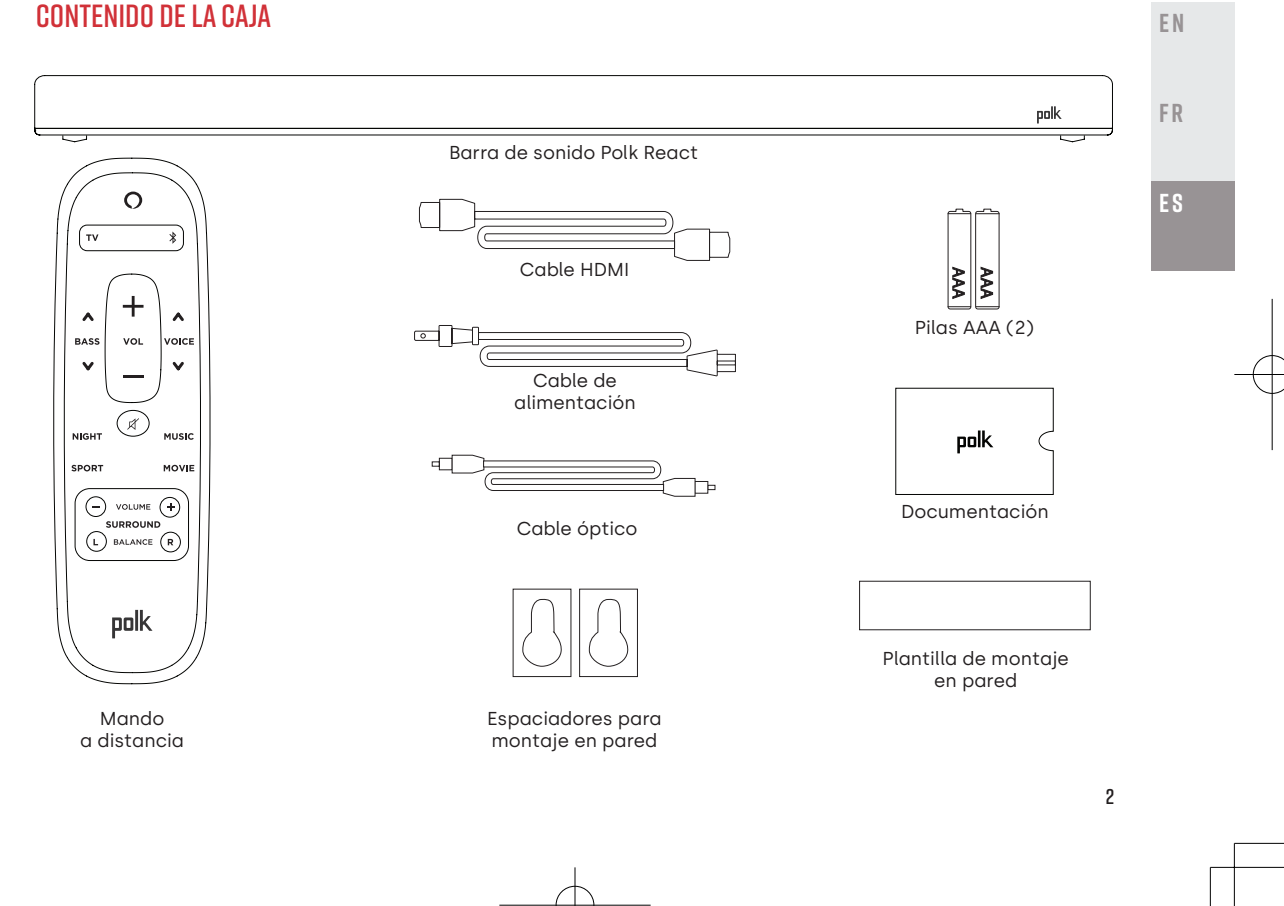

## COLOCACIÓN DE LA BARRA DE SONIDO

#### EN UN MUEBLE

A. Para disfrutar de la mejor experiencia auditiva, coloque la barra de sonido centrada debajo del televisor y a ras del borde delantero del mueble.

#### MONTADO EN LA PARED

B. Remítase a la plantilla de montaje en pared que se incluye si desea montar la barra de sonido en la pared bajo el televisor.

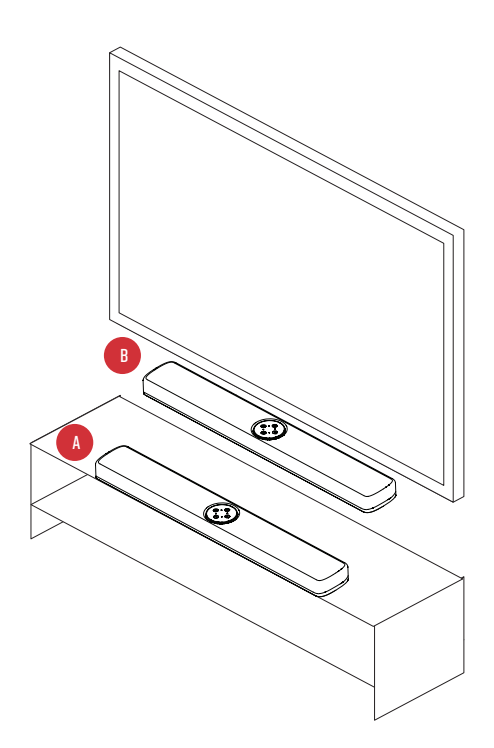

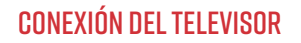

TV OPTICAL

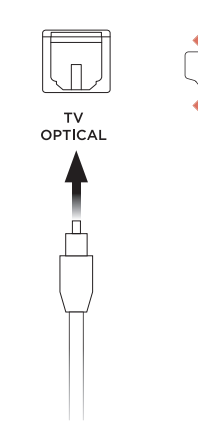

#### HDMI ARC (RECOMENDADO)

- 1. Inserte un extremo del cable HDMI en el puerto TV (ARC) de la barra de sonido.
- Inserte el otro extremo del cable HDMI en el puerto HDMI con la etiqueta TV (ARC) del televisor.

## ÓPTICA

- 1. Inserte un extremo del cable óptico en el puerto TV OPTICAL de la barra de sonido.
- 2. Inserte el otro extremo del cable en el puerto óptico del televisor.

2020/10/13 15:59:20

FΝ

FR

## CONEXIÓN DE LA ALIMENTACIÓN

- 1. Conecte el cable de alimentación en el puerto de alimentación situado en la parte posterior de la barra de sonido.
- 2. Conecte el otro extremo del cable de alimentación en una toma de corriente de CA.

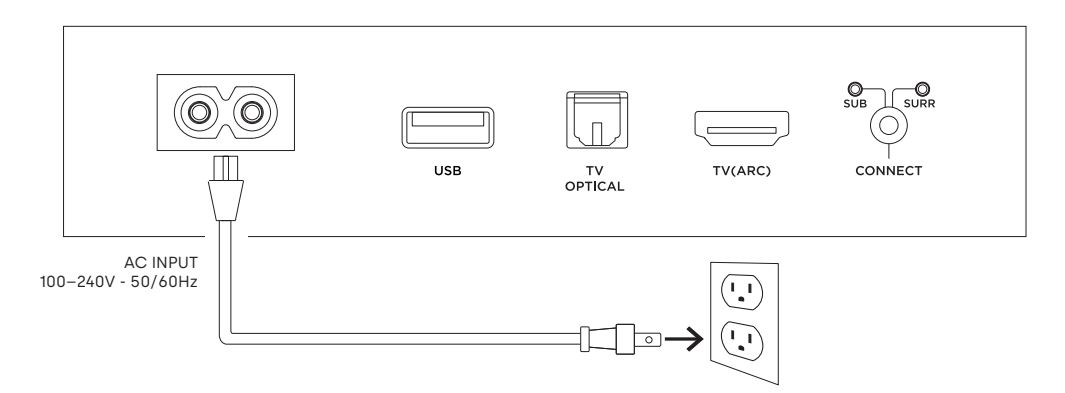

## **CONEXIÓN A INTERNET**

- 1. Descargue la aplicación Alexa a su teléfono e inicie sesión.
- 2. Asegúrese de que están activados los permisos de Bluetooth en su teléfono.
- 3. En la aplicación Alexa debería ver una ventana emergente que indica que el dispositivo se ha detectado y está listo para la configuración. Continúe para finalizar la configuración.
- 4. Si no ve la ventana emergente, vaya a la página Dispositivos de la aplicación Alexa, haga clic en el signo "+" en la parte superior derecha y seleccione Añadir dispositivo.
- 5. Seleccione la categoría Altavoz y la marca Polk en la siguiente pantalla.
- 6. Siga las instrucciones para conectar la barra de sonido a Internet.

Para obtener más información y solucionar problemas, visite polkaudio.com/support.

FR

FΝ

## CONFIGURACIÓN DEL MANDO A DISTANCIA

- 1. Gire el mando a distancia para ver la parte posterior.
- 2. Abra la tapa posterior del mando a distancia deslizando la parte inferior hacia abajo.
- 3. Introduzca las dos pilas AAA en el mando a distancia y vuelva a colocar la tapa.

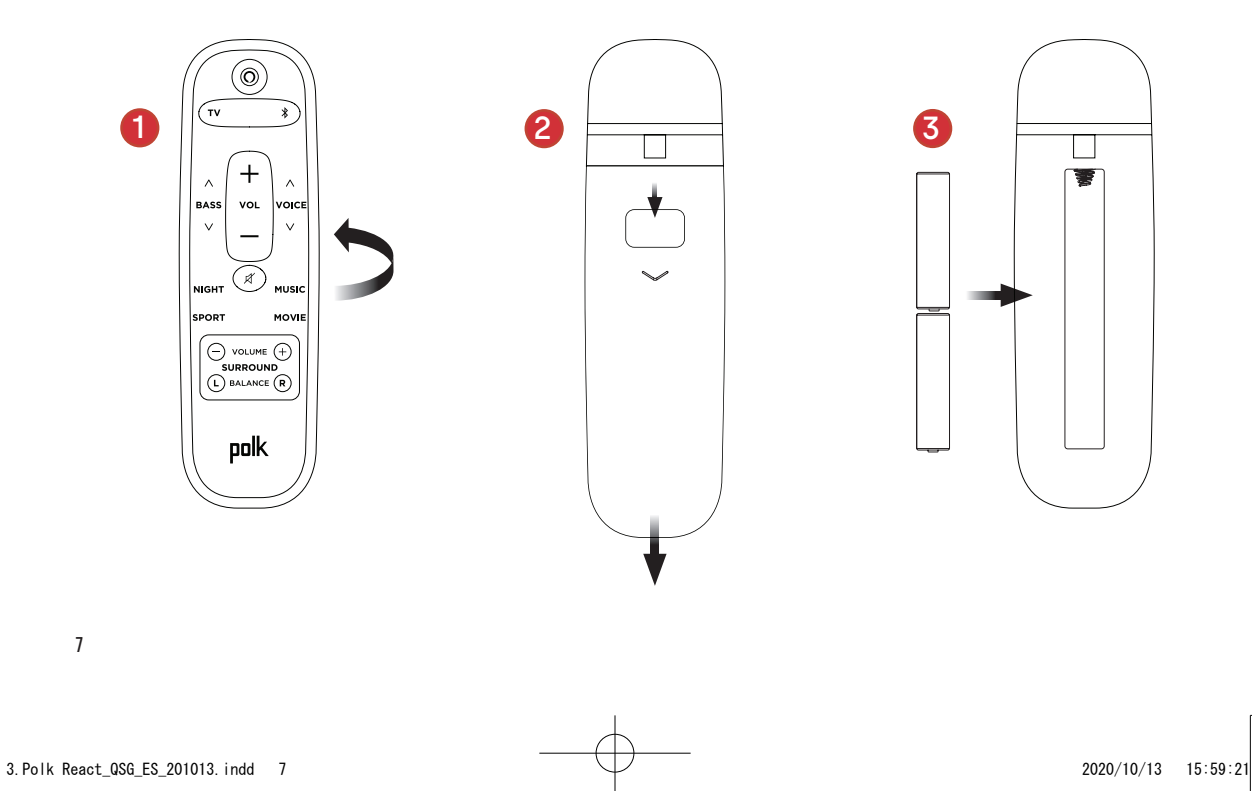

# Encendido/ apagado de los micrófonos Unicrófonos Subir el volumen Acción Bajar el volumen Barra de luces

INFORMACIÓN SOBRE LOS CONTROLES DE POLK REACT

Barra de luces: el color indica qué está haciendo Alexa.

Botones de volumen: control del volumen de la barra de sonido.

Botón de acción: botón multifunción utilizado para activar Alexa.

Encendido/apagado de los micrófonos: cuando está en rojo, los micrófonos están desconectados y Alexa no está escuchando.

LED de estado: blanco—entrada. Morado—modo nocturno. Naranja—audio PCM. Verde—audio Dolby. Amarillo—audio DTS. Azul—Bluetooth. FΝ

FR

ES

## INFORMACIÓN SOBRE LOS PUERTOS DE POLK REACT

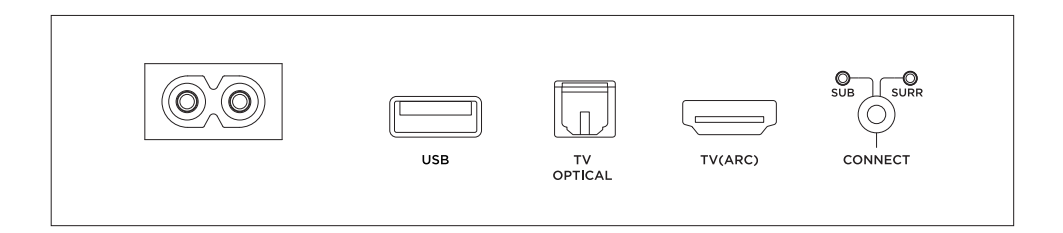

Power: conexión con la fuente de alimentación de CA.

USB: puerto disponible para la reproducción USB.

TV OPTICAL: conexión con la entrada óptica del televisor.

TV (ARC): conexión con la entrada HDMI ARC del televisor.

**CONNECT**: se utiliza para emparejar el altavoz de graves y los altavoces envolventes opcionales con la barra de sonido.

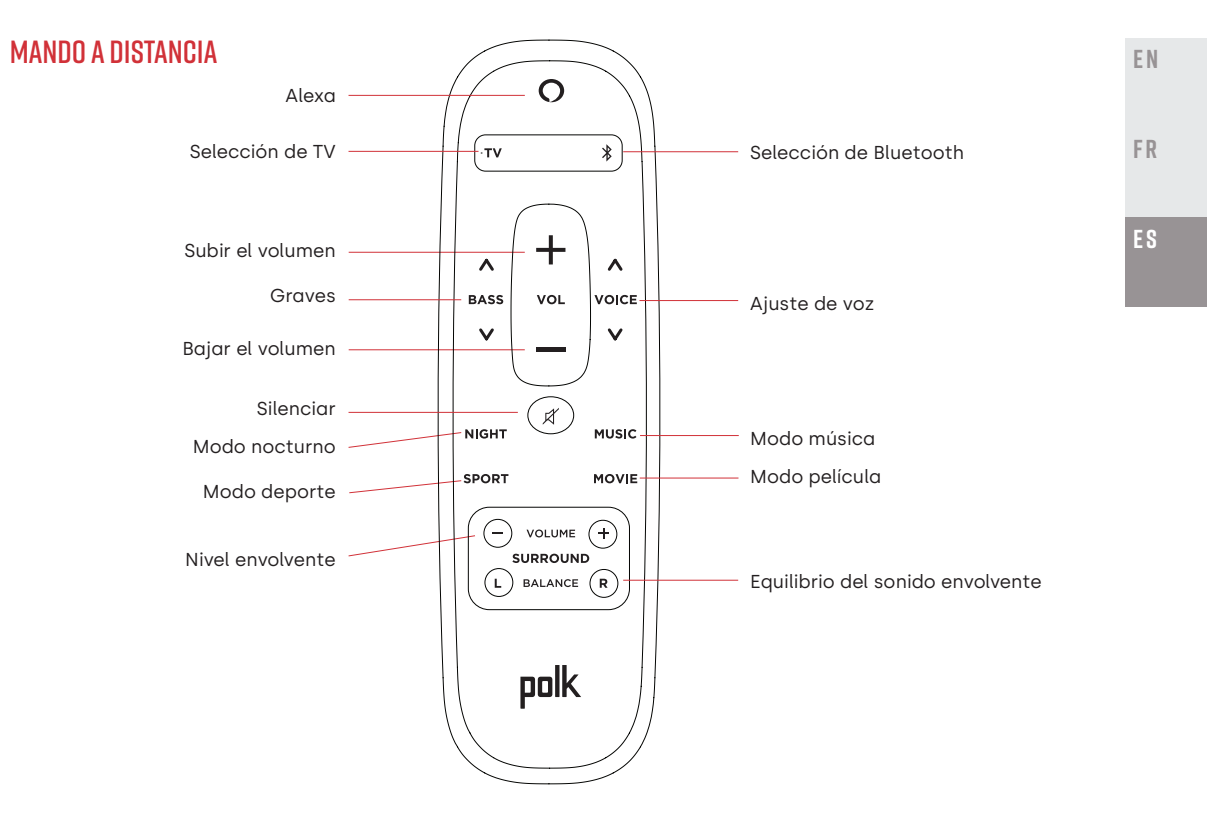

## SAQUE EL MÁXIMO PARTIDO DE SU POLK REACT

#### Descargar la aplicación Alexa de Amazon

Descargue la aplicación Alexa desde la tienda de aplicaciones para administrar sus listas, noticias, skills y mucho más.

#### Hablar con Alexa

Para saber qué frases puede usar con Polk React, diga "*Alexa, ¿qué puedo decir?*" o vaya a Sugerencias en la aplicación Alexa.

#### Noticias, tiempo y mucho más

Personalice estas funciones en la aplicación Alexa. Alexa, ¿cuáles son las noticias del día? Alexa, ¿qué tiempo hace?

## ESCUCHE CON VOLUMEN CON SPOTIFY® CONNECT

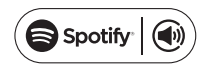

Spotify es toda la música que necesitarás. Hay millones de canciones disponibles instantáneamente. Simplemente busca la música que te gusta o deja que Spotify te reproduzca algo genial. Spotify funciona en su teléfono, tableta, computadora y altavoces domésticos, por lo que siempre tendrá la banda sonora perfecta para lo que esté haciendo. Ahora puede disfrutar de Spotify con su cuenta gratuita y con su cuenta Premium. Use su teléfono, tableta o computadora como control remoto para Spotify. Ve a <u>spotify.com/connect</u> para aprender cómo.

El software Spotify está sujeto a licencias de terceros que se pueden encontrar aquí: <u>www.spotify.com/connect/third-party-licenses</u>

## **CONSEJOS Y SOLUCIÓN DE PROBLEMAS**

#### NO TENGO UN PUERTO HDMI CON LA ETIQUETA "ARC" EN MI TELEVISOR.

- 1. Conecte un cable de audio óptico entre el televisor y la barra de sonido.
- 2. Consulte en el manual de su televisor las instrucciones sobre cómo apagar los altavoces internos del televisor.

### ¿CÓMO REALIZO UN RESTABLECIMIENTO DE LOS AJUSTES DE FÁBRICA?

Mantenga pulsado el botón Action (Acción) hasta que la barra de luces se vuelva naranja (unos 25 segundos). La barra de luces se volverá azul para indicar que se ha iniciado la secuencia de inicio.

### ACTUALIZACIÓN DE LA CONFIGURACIÓN WIFI

- 1. Mantenga presionado el botón Acción en la parte superior de la barra de sonido (durante unos 10 segundos) hasta que Alexa anuncie "Ahora en modo de configuración".
- 2. Siga las instrucciones de la aplicación Alexa.

Para obtener el mejor rendimiento, utilice la banda de 5 GHz de su enrutador inalámbrico si está disponible. No coloque el enrutador en un mueble, ya que puede afectar la intensidad de la señal wifi.

Para obtener más información y solucionar problemas, visite www.polkaudio.com/support.

FN

FR

FS

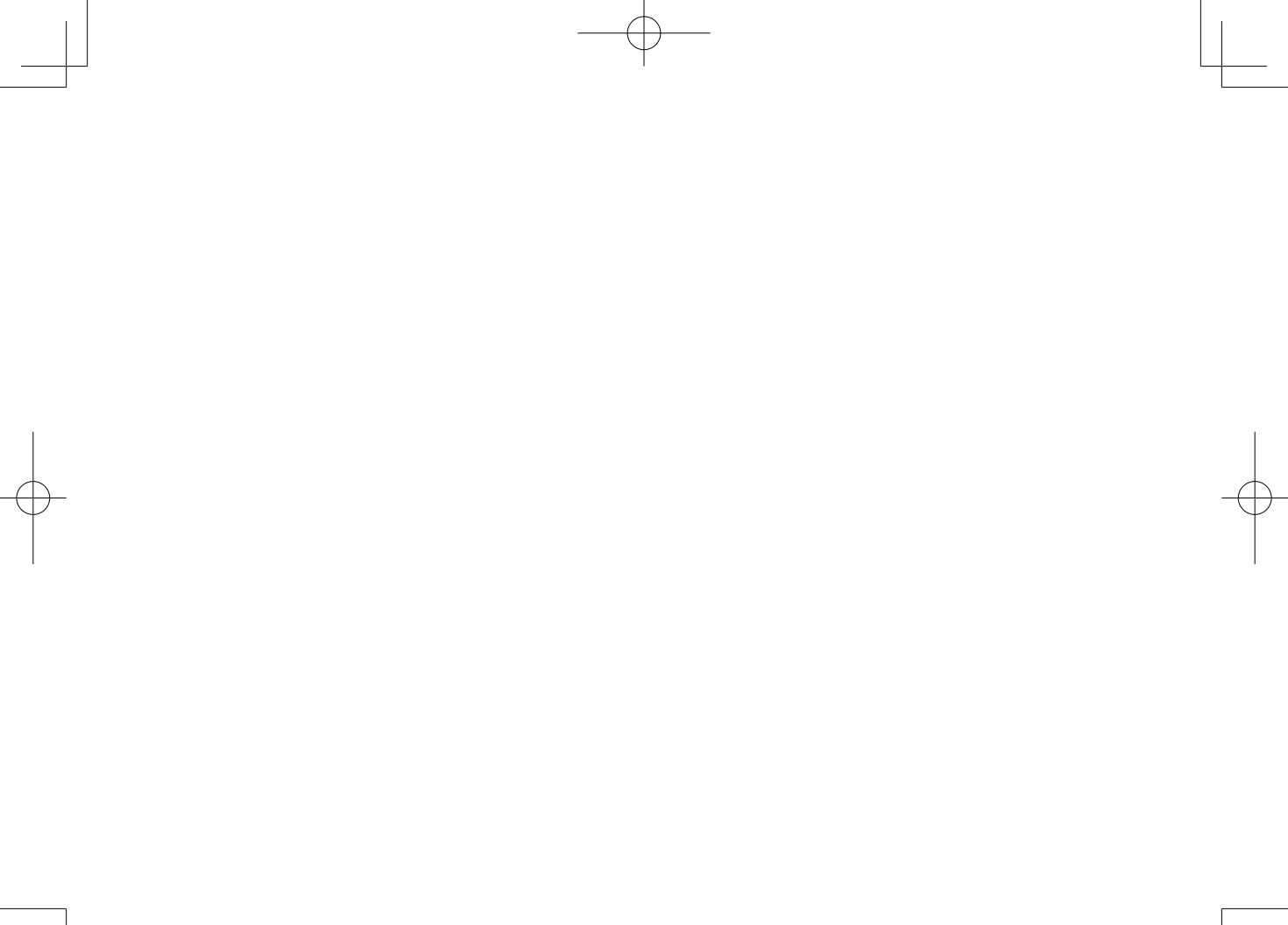

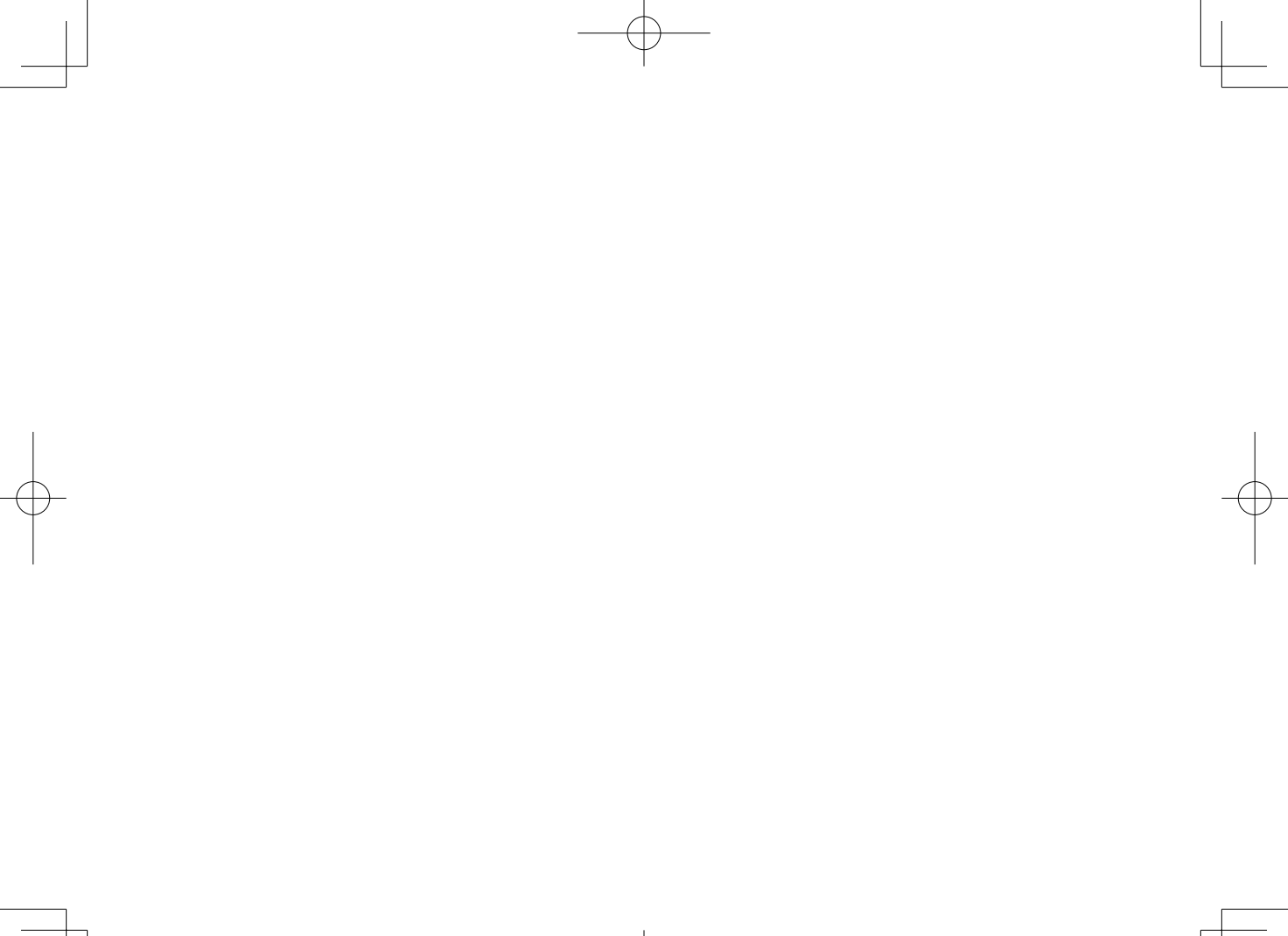

# POLK. EXPECT GREAT SOUND.

800-377-7655 (POLK) www.polkaudio.com Printed in China 5411 11901 00AK

© 2020 Sound United. All Rights Reserved.

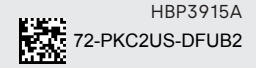

4. Polk React\_QSG\_BackPage\_201013. indd 3

2020/10/13 16:11:28